### UPDATES MADE IN SMS 13.4 FOR NEW AND IMPROVED CAPABILITIES

Culverts for Poplar Island MD

Weirs for Rudee

Inlet, VA

### Mitchell Brown

Coastal & Hydraulics Laboratory US Army Engineer Research and Development Center (ERDC) Hard bottom at Merrimack Inlet, MA

CIRP Tech Discussion 11 February 2025

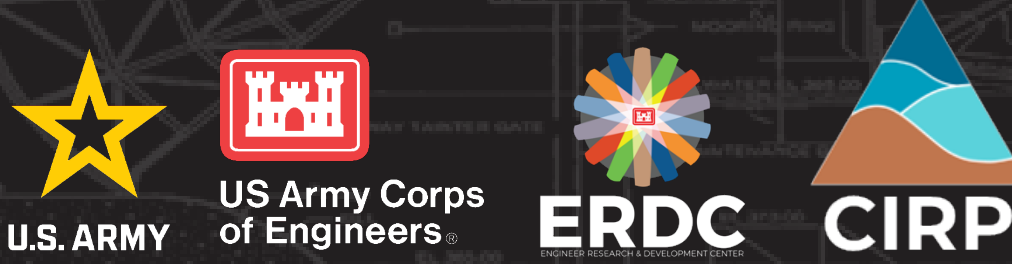

# SMS 13.4 – NOW AVAILABLE AS BETA

### Unavailable through the USACE App-Portal/Software Catalog

- Typically, Beta versions do not get approved for the App Portal
- Expected full release in April and on the App Portal shortly after.

### CIRP-related additions covered in this presentation:

- CMS-Flow Hard Bottom coverage and tool.
- Support for three CMS-Flow structures added.
  - Culverts
  - Weirs
  - Tide Gates
  - Rubble Mounds (already supported)
- Modernized GenCade user interface (old interface retained until next full version)

For non-USACE computers, SMS 13.4 beta is available from:

https://downloads.aquaveo.com/f.php5?s=sms&v=13.4&p=full64

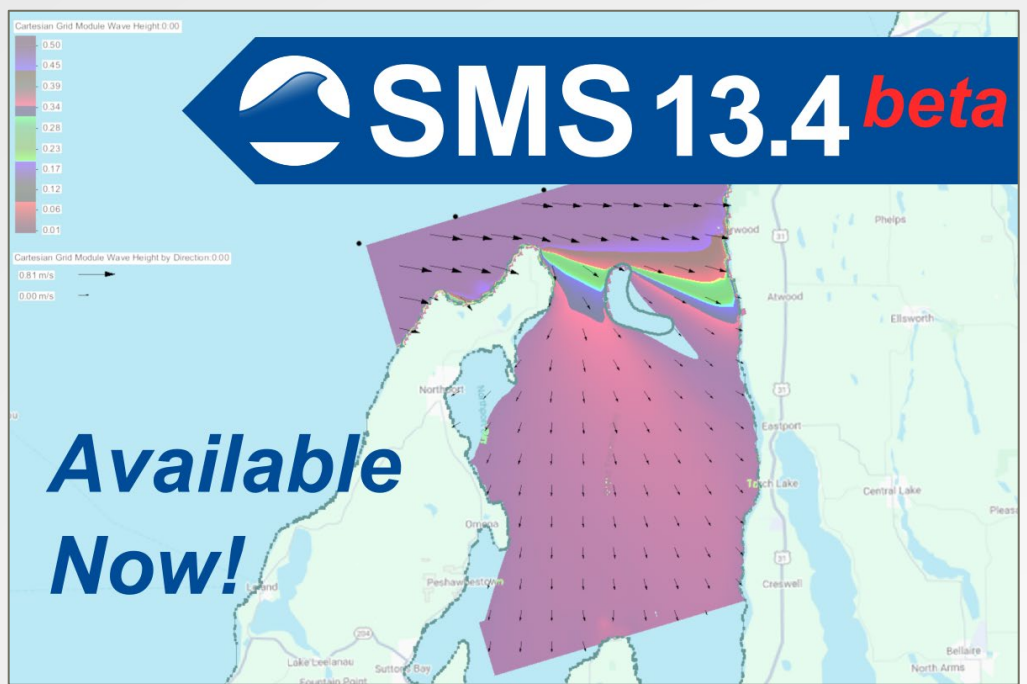

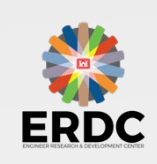

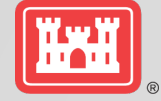

## HARD BOTTOM – SMS BACKGROUND

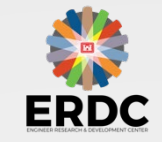

Tool for assigning hard bottom in SMS version 10 to 11.2, was no longer available when SMS 12 was released. This remains missing through SMS 13.3

- Allowed users to select group of cells and then choose how to specify the hard bottom values:
- Use bathymetric cell depth (non-erodible cell)
- Specified distance below bathymetric cell depth (limited erodibility)
- Specified depth (limited erodibility)
- Unspecified (fully erodible)

SMS would then use those selections to write out the correct values for the CMS-Flow hard bottom dataset

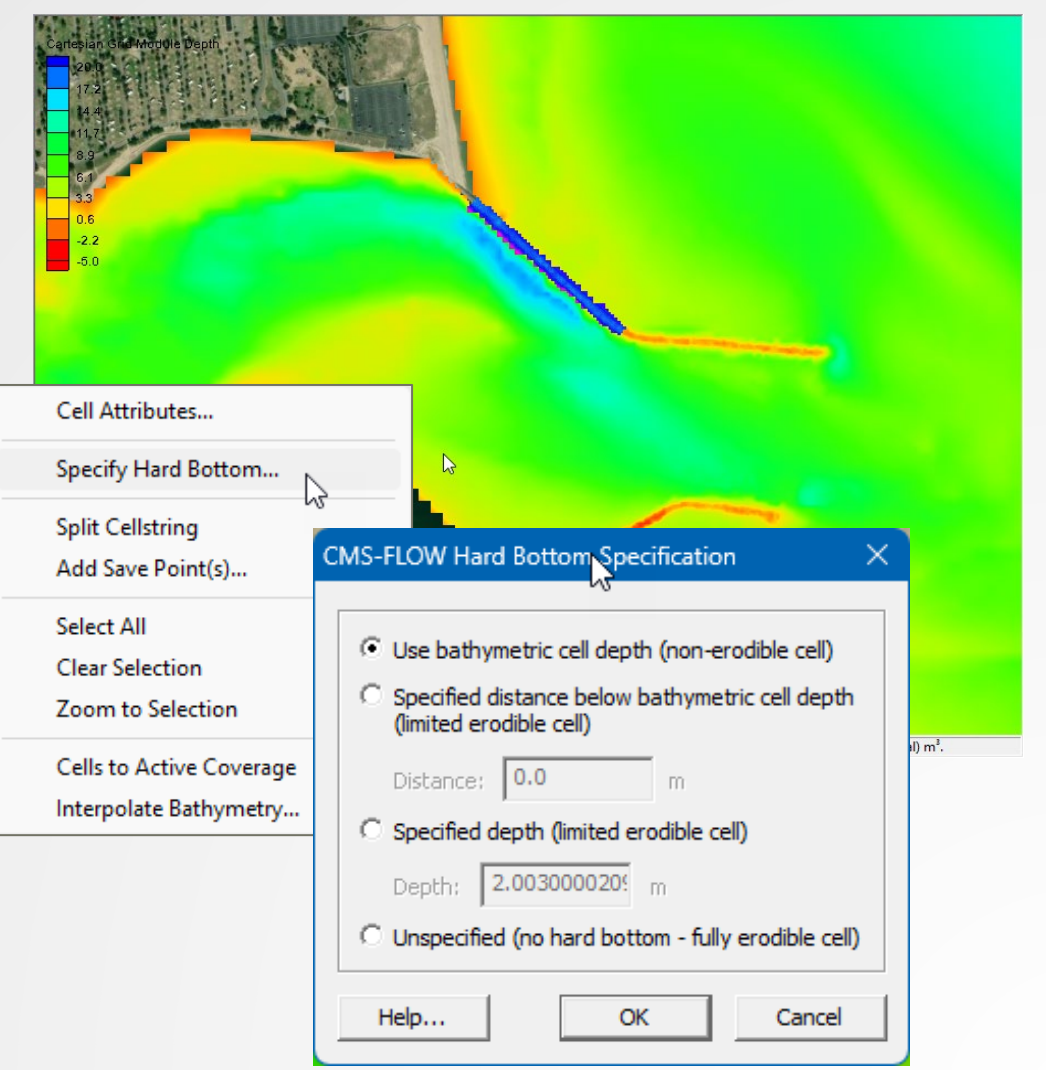

# **SMS 13.4 – HARD BOTTOM COVERAGE**

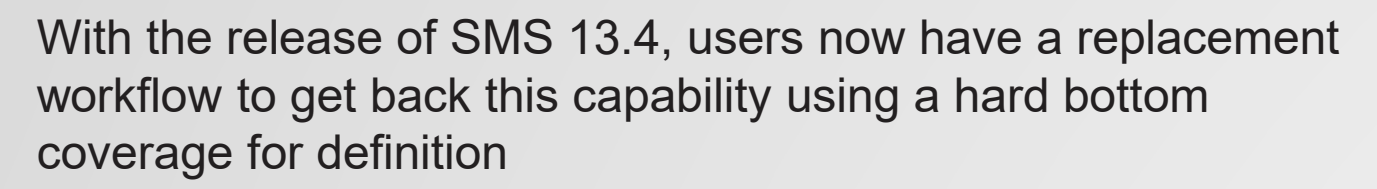

- 1. Users should create a New coverage, then choose Models | CMS-Flow | Hard Bottom from the choices.
- 2. Once the coverage is in the data tree, create new feature arc that closes on itself that surrounds the regions where the user wants to make a choice.
- 3. Click the Build Polygons tool from the list of icons.  $\square$
- 4. Double click when selecting the polygon to display the options:
  - Non-erodible cell
  - Specified distance erodible cell
  - Specified elevation erodible cell
  - Note: Any cells not covered by a polygon of one of these three types will be declared as "fully erodible" by default.

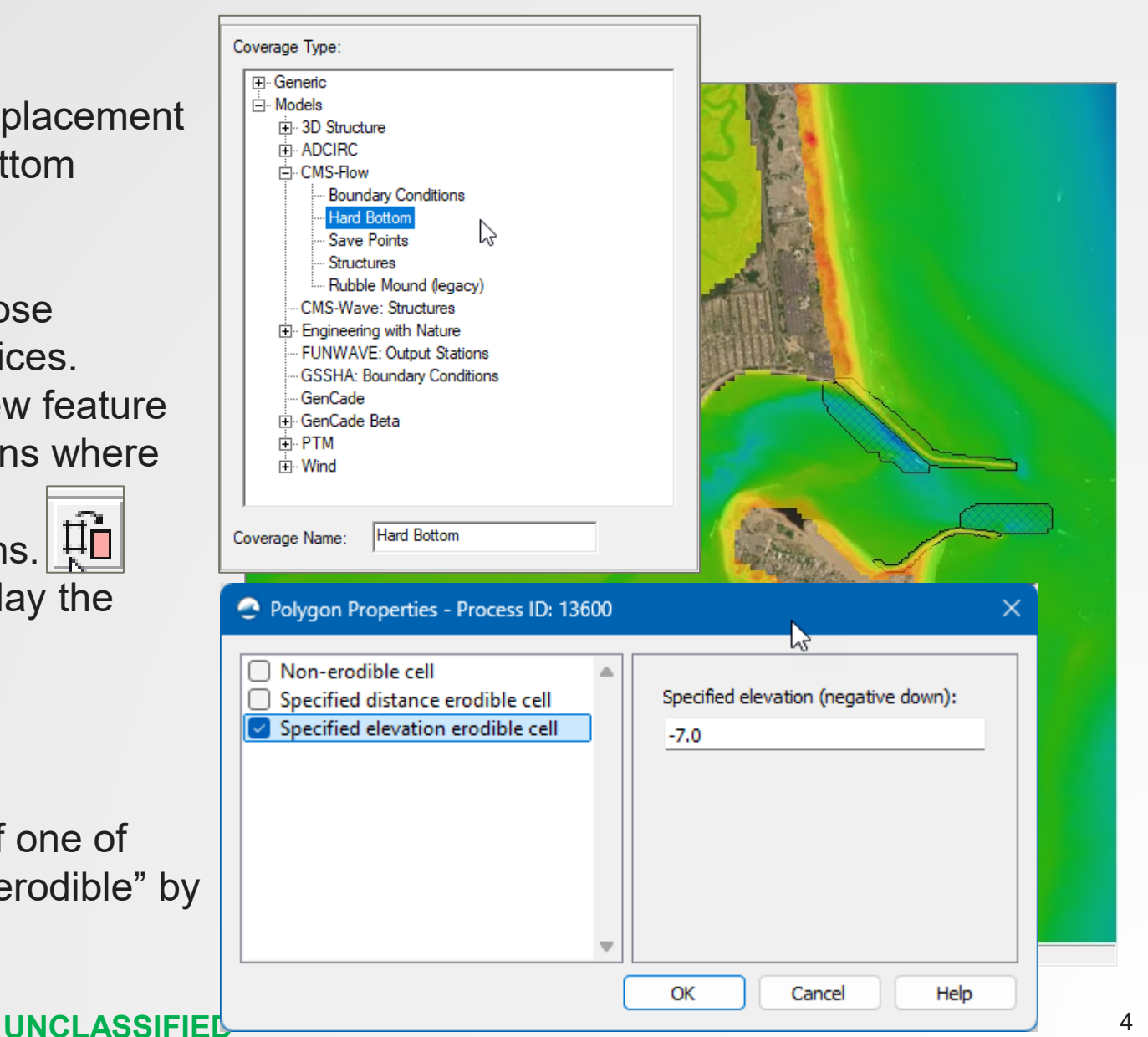

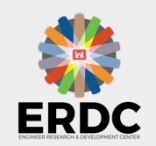

### HARD BOTTOM – <u>REFERENCE</u>

Hard bottom layer

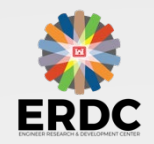

Reference water level for project (i.e. MSL, NAVD88, etc.)

Z / Elevation (distance from reference to bottom)

Note: inside the SMS interface, elevations below the reference datum are negative.

Bed layer / bottom

### HARD BOTTOM – <u>NON-ERODIBLE EXAMPLE</u>

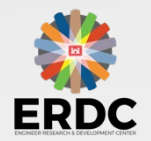

Reference water level for project (i.e. MSL, NAVD88, etc.)

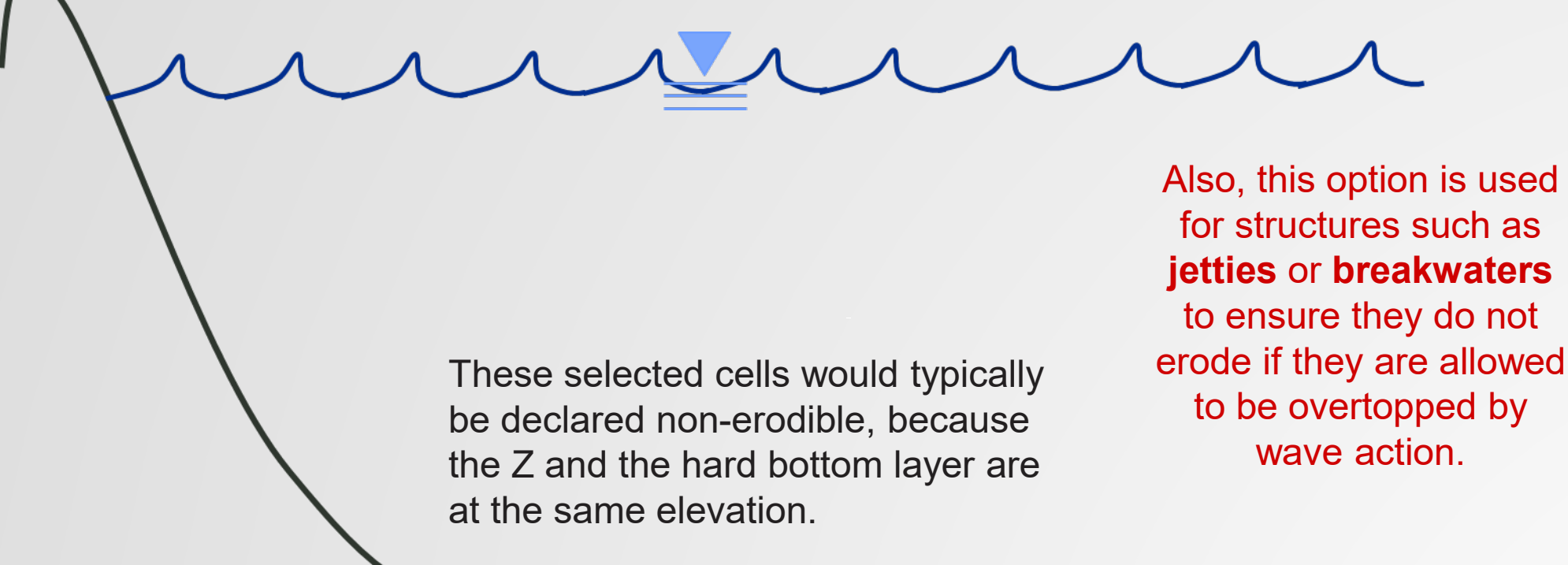

Bed layer / bottom

Note: No erosion is allowed below the hard bottom layer. However, accretion may occur above which is allowed to then be eroded back down to the HB layer.

Hard bottom layer

### HARD BOTTOM – <u>SPECIFIED DISTANCE EXAMPLE</u>

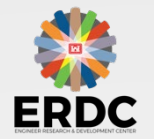

Reference water level for project (i.e. MSL, NAVD88, etc.)

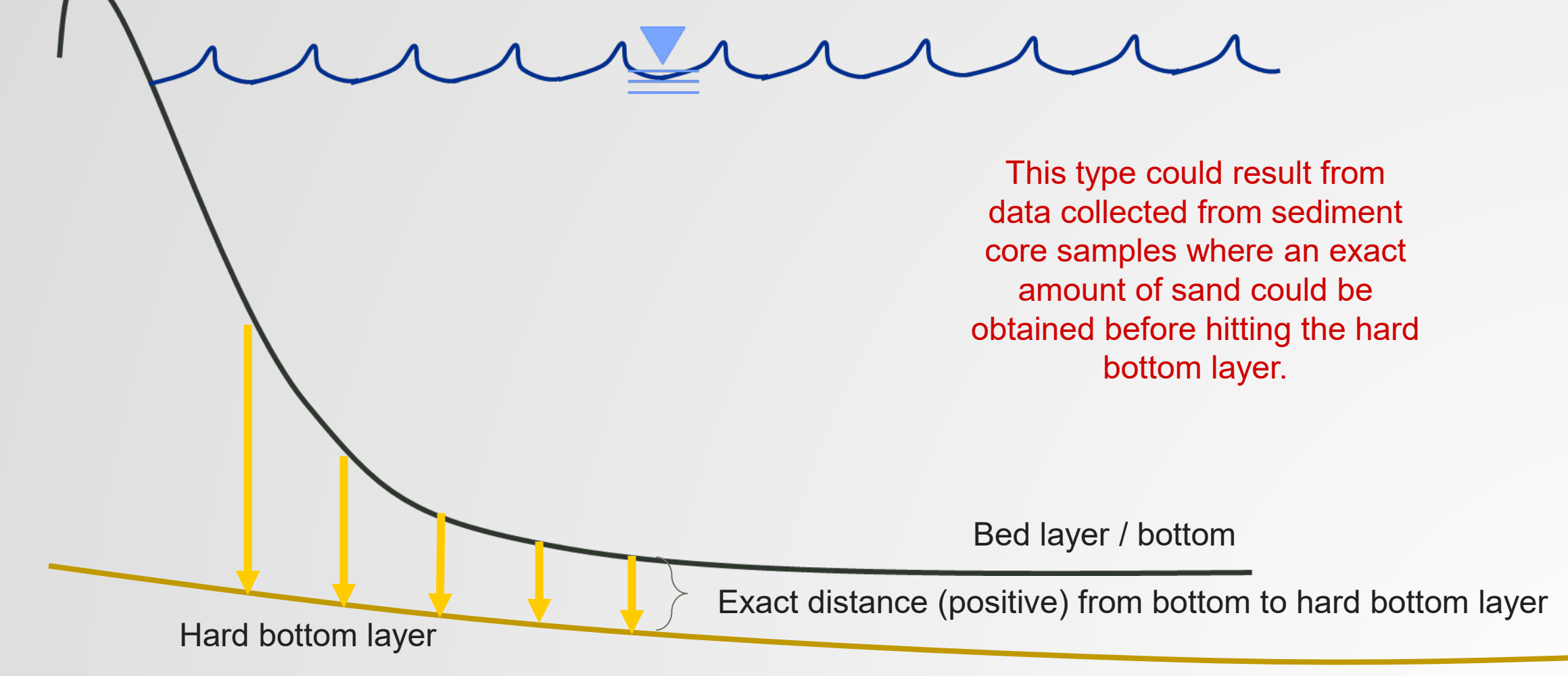

### **HARD BOTTOM** – <u>SPECIFIED ELEVATION EXAMPLE</u>

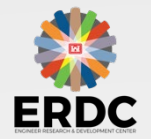

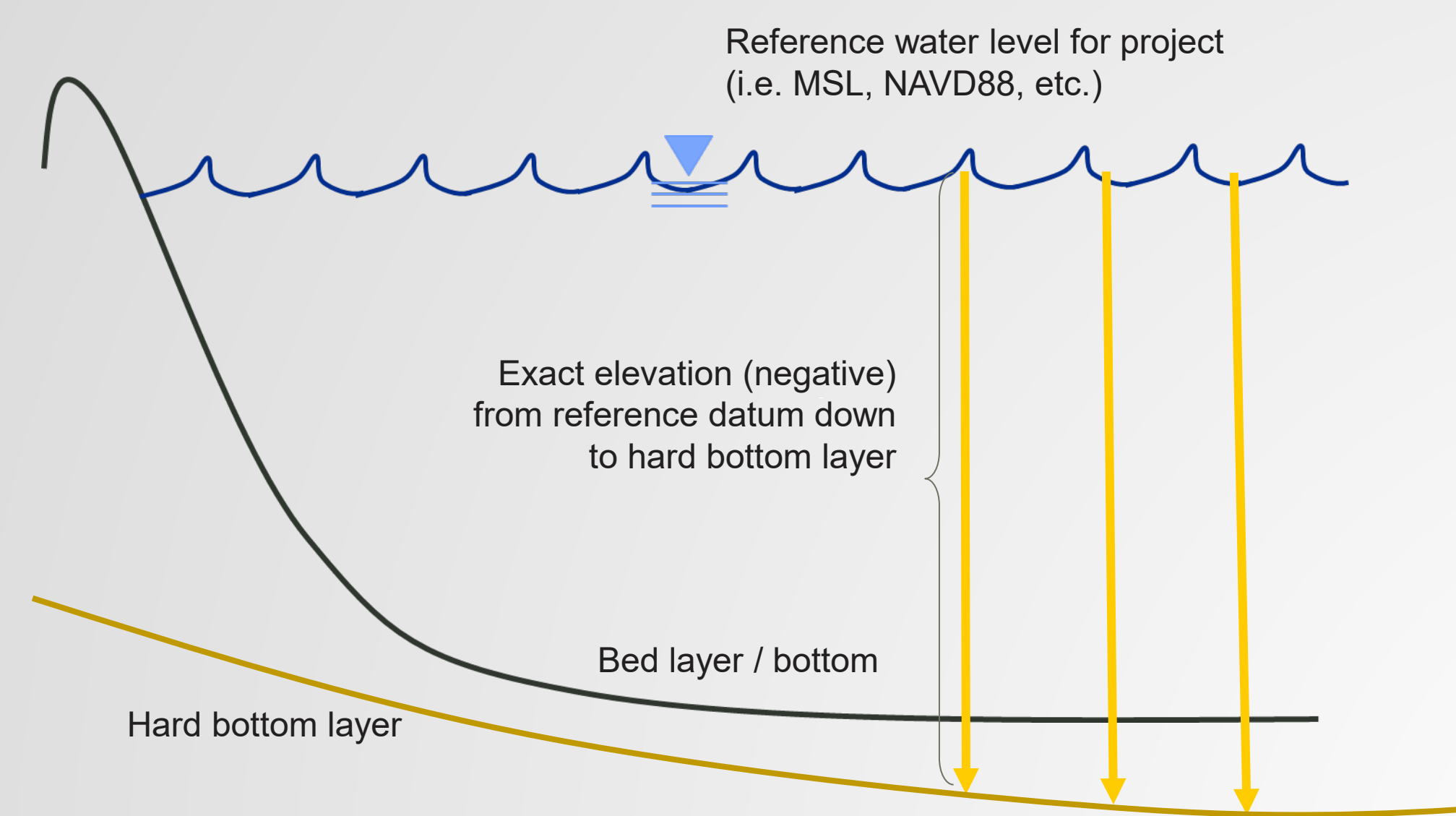

# SMS 13.4 – HARD BOTTOM TOOL

Once all polygons have been adequately specified in the Hard Bottom coverage, CMS-Flow needs to have a dataset which defines the desired set up. There is a new tool placed into the Toolbox which is used to create this new dataset.

- 1. Users should click the Toolbox icon from SMS 13.4.
- 2. Expand the CMS-Flow section, choose the *Hard Bottom Dataset Tool* and then "*Run Tool*" at the bottom.
- 3. When the tool runs, the user should then provide a response to the arguments:
  - Target UGrid (this is the CMS-Flow grid)
  - Input hard bottom coverage (the coverage just created)
  - Hard bottom dataset name (desired name for the dataset)
- 4. Click OK and a new dataset will show up in the data tree.
- 5. The user must then link that dataset to the Hard Bottom option in Model Control.

The benefit of doing hard bottom with a **coverage** is that the hard bottom dataset can be reproduced very quickly if changes need to be made.

| S Toolbox (beta)                    | × |
|-------------------------------------|---|
| Tools History                       |   |
| Search:                             |   |
|                                     |   |
| > 🚞 2D Mesh                         |   |
| > 🗖 ADCIRC                          |   |
| > 🧮 Auto-Backup                     |   |
| V 🛅 CMS-Flow                        |   |
| 差 CMS-Flow Hard Bottom Dataset Tool |   |
| > 🧮 Coverages                       |   |
| > 🧰 Datasets                        |   |
| > 🧰 GSSHA                           |   |
| > 🦲 OceanMesh                       |   |
| > 🧮 Rasters                         |   |
| > 🚞 SCHISM                          |   |
| Run Tool                            |   |

#### CMS-Flow Hard Bottom Dataset Tool - Process ID: 14864

×

| Target UGrid:                  |                   |        |      |
|--------------------------------|-------------------|--------|------|
| UGrid Data/UGrid               |                   |        | ~    |
| Input hard bottom coverage con | taining polygons: |        |      |
| Map Data/Hard Bottom           |                   |        | ~    |
| Hard bottom dataset name:      |                   |        |      |
| hard_bottom                    |                   |        |      |
|                                |                   |        |      |
|                                |                   |        |      |
|                                |                   |        |      |
|                                |                   |        |      |
|                                |                   |        |      |
|                                |                   |        |      |
|                                |                   | Cancel | Help |

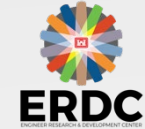

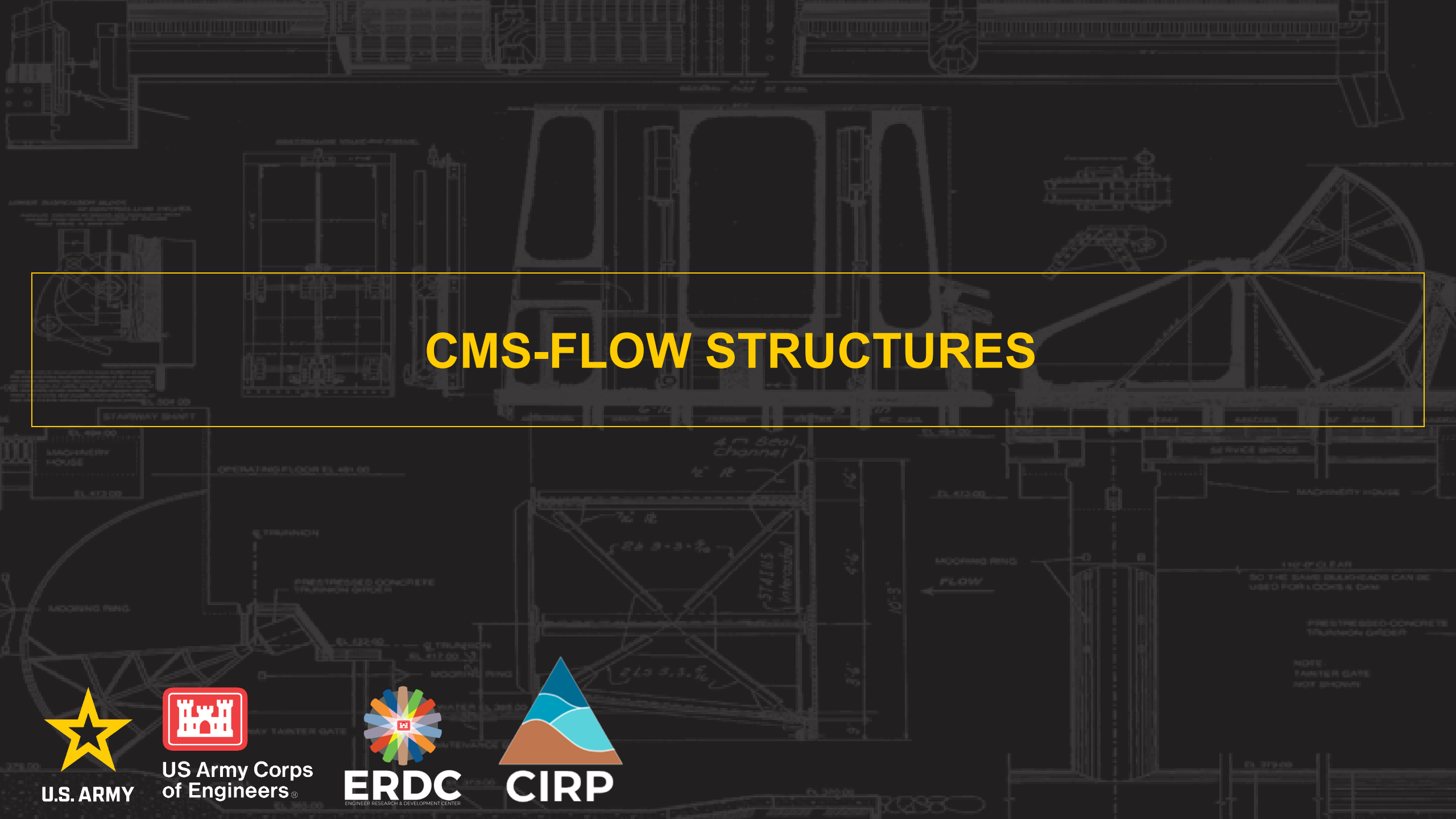

# **CMS-FLOW STRUCTURES** – <u>CULVERTS</u>

Structures for CMS-Flow have been possible since ~2011, but no implementation for the SMS GUI was developed until ~2018 with SMS 13.1 for Rubble Mound structures only.

For the Culvert implementation, feature arcs are used from Models | CMS-Flow | Structures coverage.

- 1. Culvert arcs **must** be created starting from the bay-side toward the sea-side.
  - Enable direction arrows in Display Options | Map | Annotations | Options
- 2. Right-click each culvert arc to access properties to define.
- 3. Once all culvert arcs are properly defined, rightclick on the coverage to add to the CMS-Flow simulation.

| Arc Properties - P           | Process ID: 25352 ×                                                         | and a second              |
|------------------------------|-----------------------------------------------------------------------------|---------------------------|
| Culvert<br>Tide Gate<br>Weir | Type of culvert:                                                            |                           |
|                              | With flap gate                                                              |                           |
|                              | 1.0                                                                         |                           |
|                              | Height:                                                                     |                           |
|                              | 0.9                                                                         |                           |
|                              | Length:                                                                     |                           |
|                              | 30.8                                                                        |                           |
|                              | Darcy-Weisbach friction coefficient for the culvert fully occupied by flow: |                           |
|                              | 0.04                                                                        |                           |
|                              | Manning friction coefficient for the culvert partially occupied by flow:    |                           |
|                              | 0.03                                                                        |                           |
|                              | Bay side entrance head loss:                                                | Contraction of the second |
|                              | 0.5                                                                         |                           |
|                              | Bay side exit head loss:                                                    |                           |
|                              | 1.0                                                                         |                           |
|                              | Sea side entrance head loss:                                                |                           |
|                              | 0.5 I                                                                       |                           |
|                              | Sea side exit head loss:                                                    | -                         |
|                              | 1.0                                                                         |                           |
|                              |                                                                             |                           |

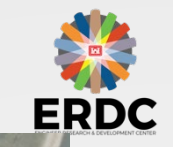

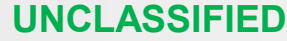

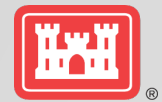

### **CMS-FLOW STRUCTURES** – <u>WEIRS</u>

For the Weir implementation, feature arcs are used from the Models | CMS-Flow | Structures coverage.

- 1. Direction does not matter how Weir arcs are created.
- 2. All cells on each weir:
  - And all neighboring cells must be Active (computational)
  - And all neighboring cells must have same resolution
  - Must exist in same row or column
- 3. Right-click each weir arc to access properties to define.
- 4. Once all weir arcs are properly defined, right-click on the coverage to add to the CMS-Flow simulation.

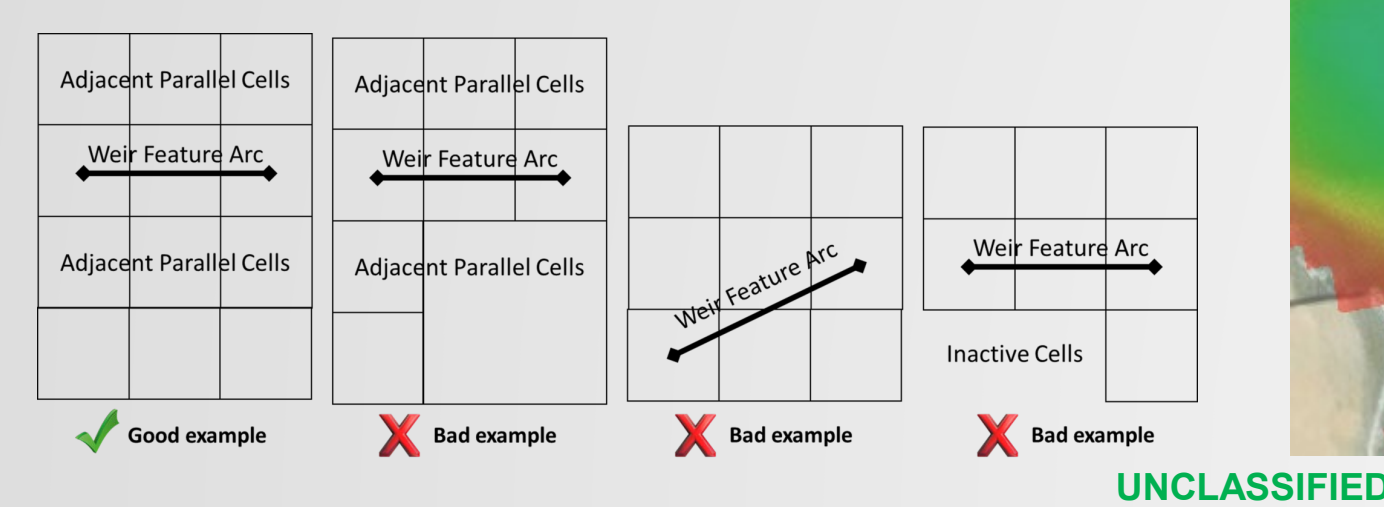

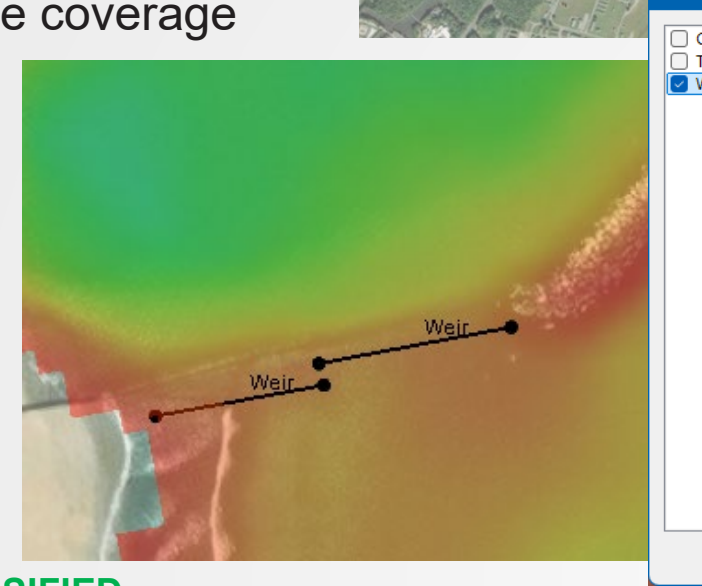

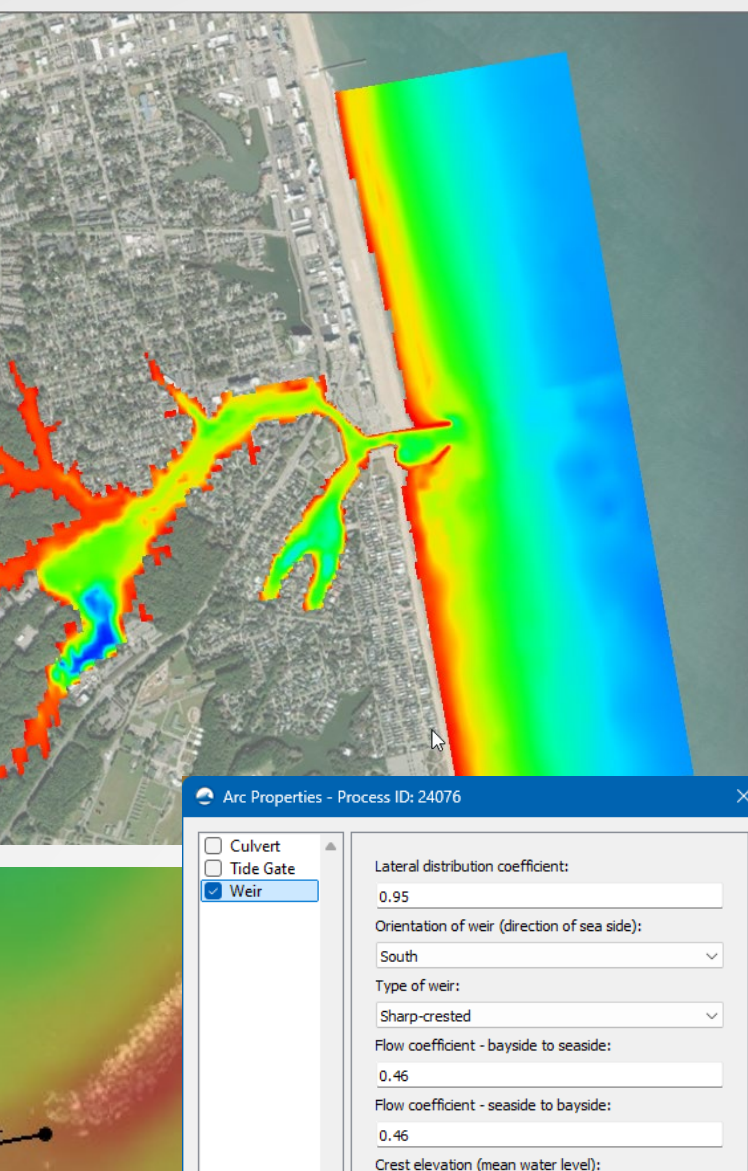

Cance

OK

-0.22

# CMS-FLOW STRUCTURES – TIDE GATES

Structures for CMS-Flow have been possible since ~2011, but no implementation for the SMS GUI was developed until ~2018 with SMS 13.1 for Rubble Mound structures only.

For the Tide Gate implementation, feature arcs are used from the Models | CMS-Flow | Structures coverage.

- 1. Direction does not matter how TG arcs are created.
- 2. Right-click each TG arc to access properties to define and assign type of gate:
  - Regular time interval
  - Designated times and durations (extra table to complete)
  - Open for ebb, close for flood
  - Uncontrolled
- 3. Once all TG arcs are properly defined, right-click on the coverage to add to the CMS-Flow simulation.

# Additional information on all CMS-Flow structures can be found at <u>https://cirpwiki.info/wiki/CMS-Flow/Structures</u>

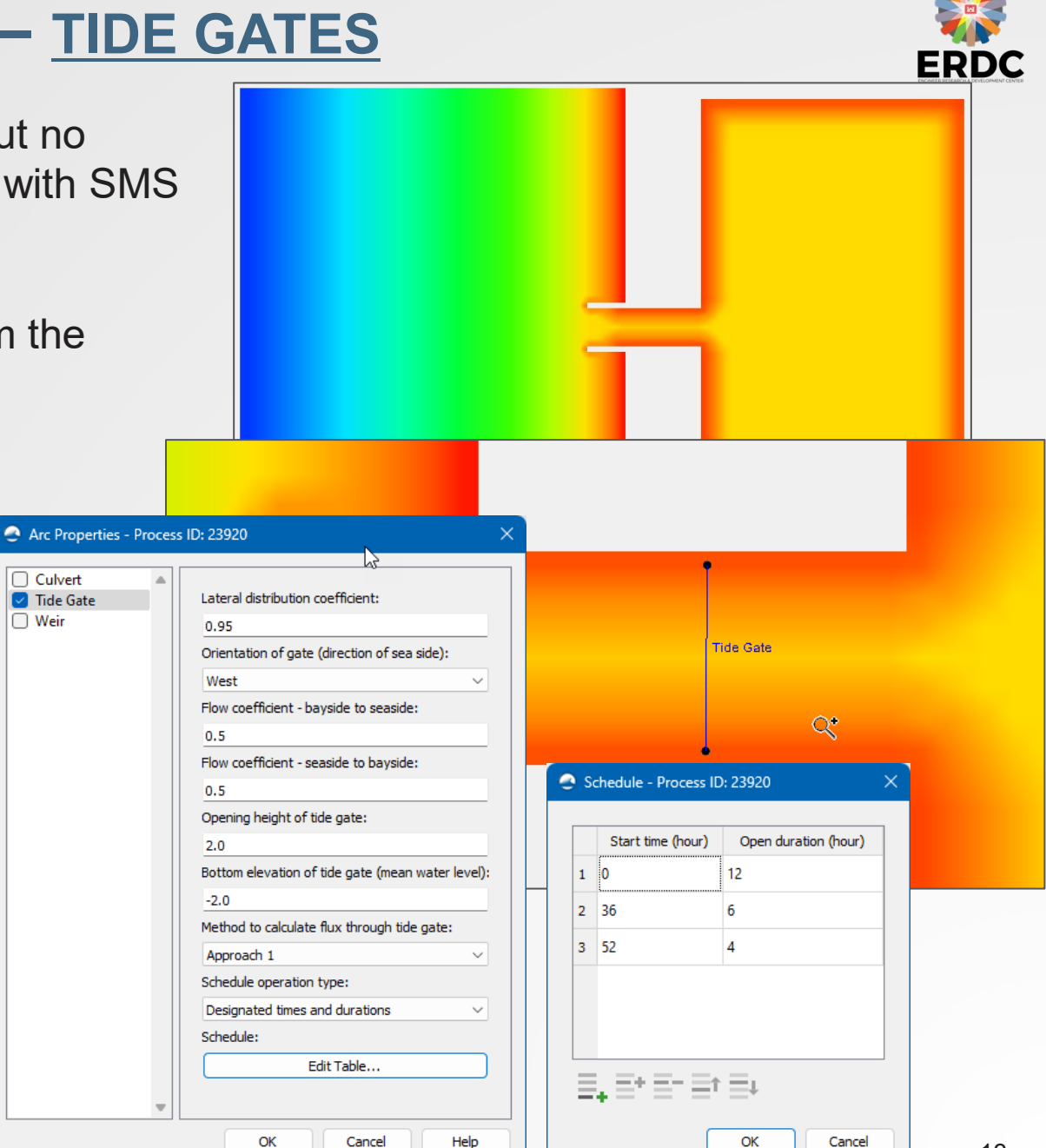

**UNCLASS** 

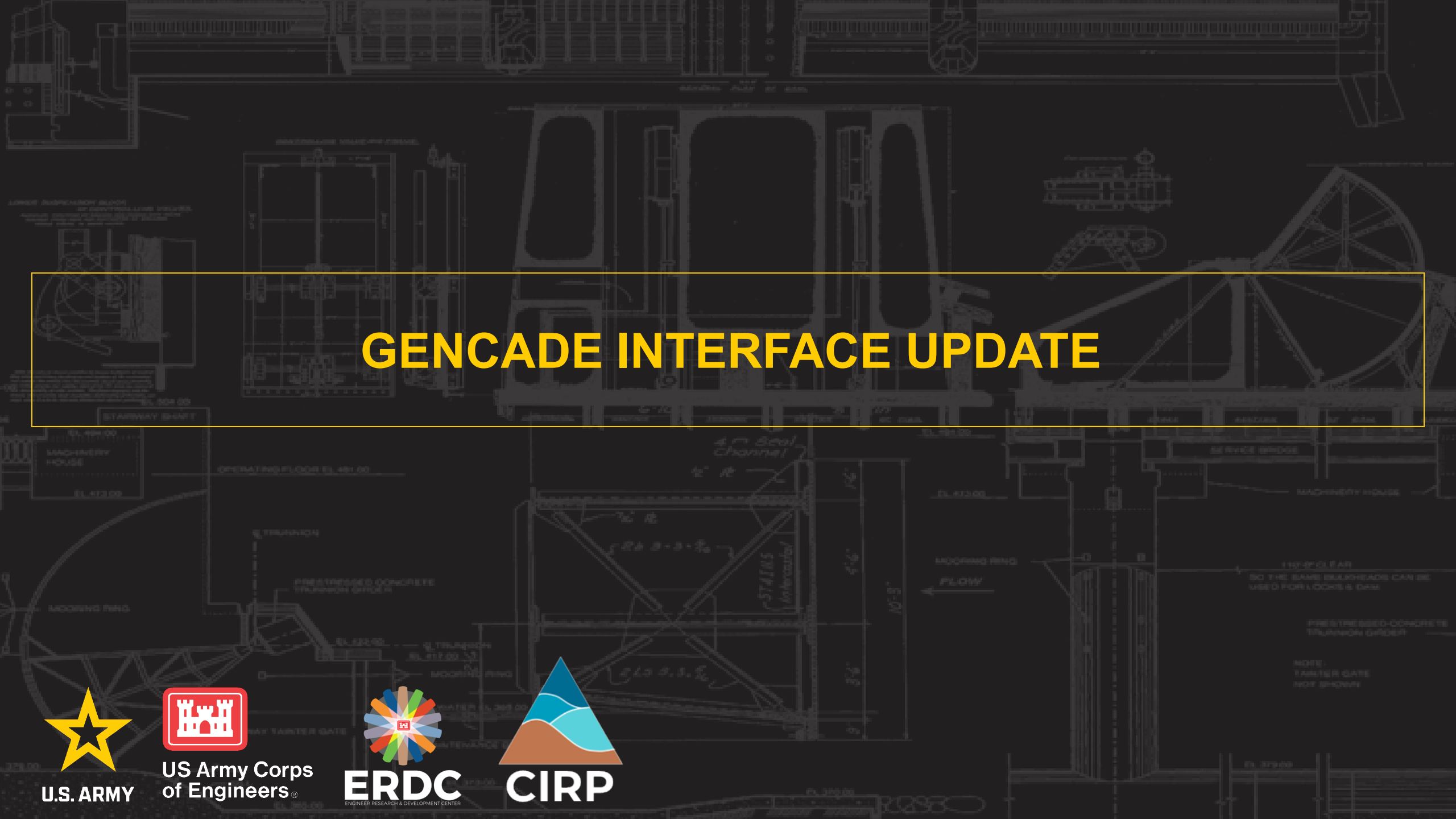

## MODERNIZED GENCADE USER INTERFACE

The interface for the GenCade model was introduced in SMS 11.x and has not been significantly updated in 10+ years. A new GenCade interface has been developed and is available in a future update to SMS 13.4.

- Uses three coverages in the map module:
  - GenCade Grid (Points defining begin and end of grid as well as grid refinement)
  - Structures / Events (Arcs defining structures and bypass/beach fill events)
  - Point Attributes (Points defining attribute modification and wave/tide gages)
- The new implementation allows for multiple simulations to be defined and easily modified.

Within SMS 13.4, the old GenCade interface will remain while the new interface (GenCade Beta) will be available (by request) for testing.

For instructions on how to enable and test the new interface, contact Mitch.

Documentation of new interface is located here: <a href="https://cirpwiki.info/wiki/GenCade2.0">https://cirpwiki.info/wiki/GenCade2.0</a>

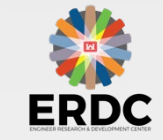

# GENCADE INTERFACE STREAMLINED

Most of the options have stayed the same from the older interface to the one, however all the various selections for each type of structure have now been consolidated onto the same dialog.

A few enhancements to the new interface:

- Structures and Events
  - Arcs show up better.
  - Labels now appear for each arc.
  - The appearance can now be changed by the user.
- GenCade grid
  - Grid can be defined at any time (old interface, the grid had to be generated last).
  - Easier to define (and redefine) the GenCade grid with a few actions.
  - Refine points are now part of grid creation which is more intuitive.
- Point Attributes
  - Table holding Wave and Tide data are now easier manipulated.
- Other
  - Model Control now includes Monte Carlo and Cross Shore options.
  - Water Level forcing now has a trigger in Model Control.
  - Better visualization of solutions in a stand-alone window.

| New                                                                                                    | Hini S<br>in | boreline      |                     | e                                             | nlet         | Leit Jet<br>Right .<br>Contour | ty on inlet |
|----------------------------------------------------------------------------------------------------|--------------|---------------|---------------------|-----------------------------------------------|--------------|--------------------------------|-------------|
| Arc Options                                                                                                    |              |               |                     |                                               |              |                                |             |
| Inlet ~                                                                                                    |              |               |                     |                                               |              |                                |             |
| Inlets (Reservoir Model and Jetties                                                                                                    | s)           |               |                     |                                               |              |                                |             |
| Name of Inlet:                                                                                                    | Galveston    |               |                     |                                               |              |                                |             |
| Inlet Shoal Volumes (yd³ or m³):         500000.0           Ebb Shoal         500000.0           Flood Shoal         1000000.0           Left Bypass         100000.0           Left Attachment         500000.0 |              | Initial       | Equ                 | Equilibrium 5000000.0 1000000.0 1000000.0 1.0 |              | Coefficient                    |             |
|                                                                                                    |              |               | 500000.0            |                                               |              |                                |             |
|                                                                                                    |              |               | 100000.0            |                                               |              |                                |             |
|                                                                                                    |              |               | 100000.0            |                                               |              | •                              |             |
|                                                                                                    |              | 50000.0       |                     |                                               |              |                                |             |
| Right Bypass                                                                                                    | 1000000.0    |               | 100000.0            | 100000.0 1.0                                  |              | D                              |             |
| Right Attachment                                                                                                    | 500000.0     |               | 500000.0            |                                               |              |                                |             |
| Manage Dredging Events                                                                                                    |              | Point Attri   | butes - Process ID: | 6960                                          |              |                                |             |
| ≡, ≡-                                                                                                    |              | Point Type: W | 'ave Gage           | ~                                             |              |                                |             |
| Begin Date End Date                                                                                                    | Shoal to     | Wave Depth (f | t or m): 50.0       |                                               |              |                                |             |
| 1 1996-01-01 1996-03-01                                                                                                    | Ebb          | Wave Events   |                     |                                               | C            | જે                             |             |
|                                                                                                    |              | ≣,≣           | -                   |                                               |              |                                |             |
| Units for this projection are Imperial                                                                                                    | •            |               | Date/Time           | H0 (m)                                        | Period (sec) | Direction (deg)                |             |
|                                                                                                    |              | 1 1           | 995-01-01 01:00:00  | 1.0                                           | 5.0          | 10.02083333                    |             |
|                                                                                                    |              | 2 1           | 995-01-01 02:00:00  | 1.0                                           | 5.0          | 10.04166661                    |             |
|                                                                                                    |              | 3 1           | 995-01-01 03:00:00  | 1.0                                           | 5.0          | 10.06249982                    |             |
|                                                                                                    |              |               |                     |                                               |              |                                |             |
|                                                                                                    |              | 4 1           | 995-01-01 04:00:00  | 1.0                                           | 5.0          | 10.0833329                     |             |

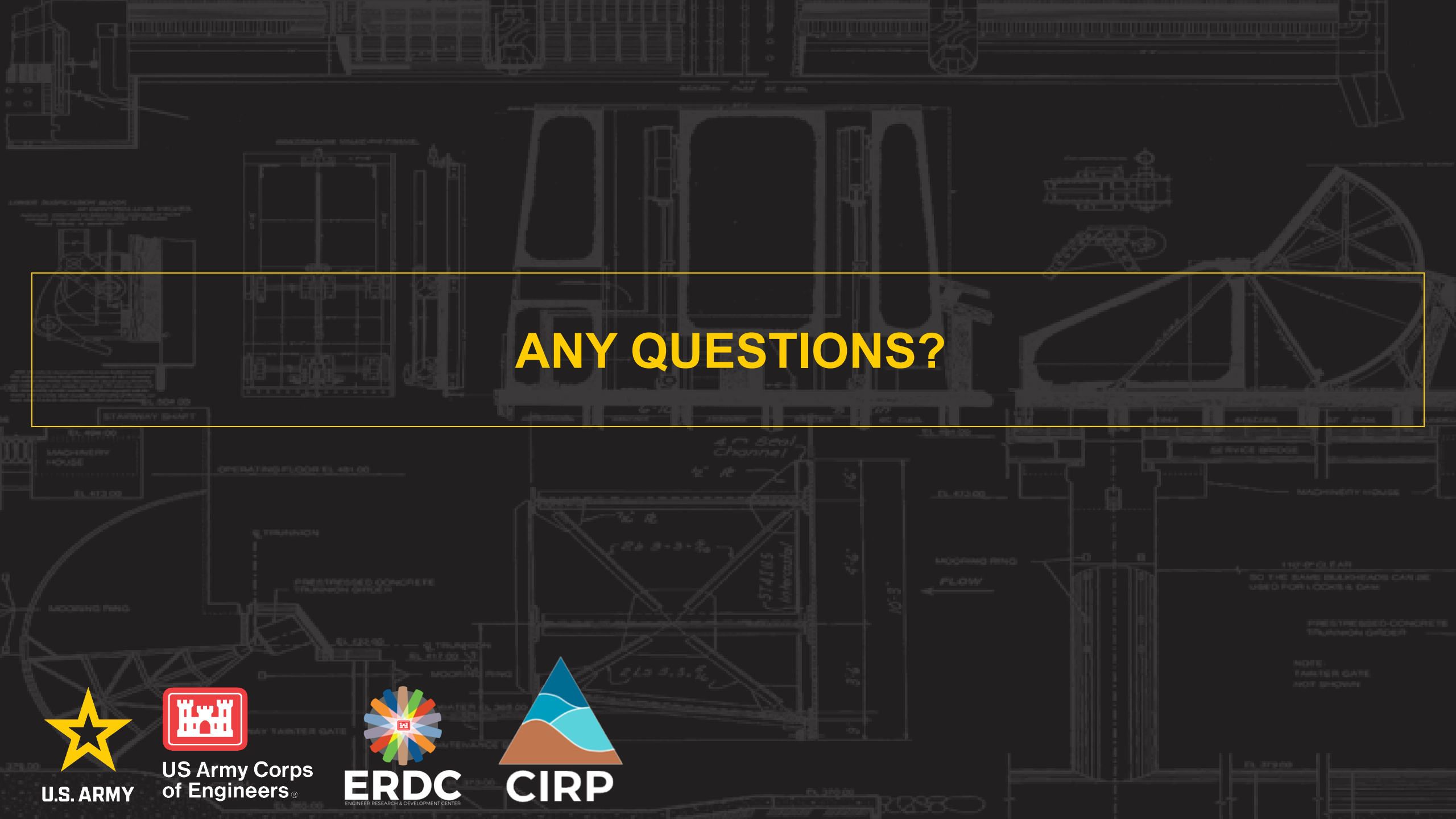

# **CONNECT WITH US**

Tanya Beck

# Program Manager

– Tanya.M.Beck@usace.army.mil

CMS TeamHonghai Li– Honghai.Li@usace.army.milLihwa Lin– Lihwa.Lin@usace.army.milMitchell Brown– Mitchell.E.Brown@usace.army.milLiz Holzenthal– Elizabeth.R.Holzenthal@usace.army.milDylan Robinson– Dylan.M.Robinson@usace.army.mil

Yan Ding

CIRP

US Army Corps of Engineers®

U.S. ARMY

GenCade Team – Yan.Ding@usace.army.mil SO THE BANE BALKHEADS CAN BE USED FOR LOCKES DAM

> PRESTRESSED-CONCRETE TRUNNION GROEPT

NOTE: LANCER GATE NOT SHOWN